## DATA LOGGER

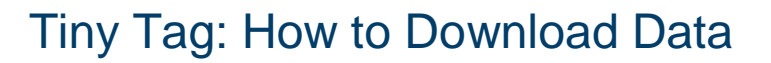

| STEPS  | DIRECTIONS                                                                                                    |  |  |
|--------|----------------------------------------------------------------------------------------------------|--|--|
| Step 1 | Collect logger from the fridge                                                                                                    |  |  |
| Step 2 | Connect to computer using cable                                                                                                    |  |  |
| Step 3 | Open program – Click: <b>Tiny Tag</b> icon                                                                                                    |  |  |
| Step 4 | Stop data logger – Click: red X button                                                                                                    |  |  |
| Step 5 | Download data from logger – Click: <b>green arrow down</b> button<br>Once data is downloaded, graph of data will appear on the screen.                                                |  |  |
| Step 6 | Save data – Click: <b>File</b> > <b>Save As</b><br>Type <b>today's date</b> as the file name > Click <b>Save</b>                                                                      |  |  |
| Step 7 | Restart data logger: Click green play button<br>This erases old data, and re-launches the logger for next use<br><u>IMPORTANT</u> ! If you miss this step, the logger WILL NOT RECORD |  |  |
| Step 8 | Immediately return logger to the vaccine fridge                                                                                                    |  |  |

## Exporting Data – Only in the event of a Cold Chain Breach

| Step 1 | View Graph icon – Click |                                                                       |  |
|--------|-------------------------|-----------------------------------------------------------------------|--|
| Step 2 | File Edit View Logger   |                                                                       |  |
|        | 🔁 Open                  | Export data to Excel                                                  |  |
|        | Close<br>Save           | Click: File > Export – All cells                                      |  |
|        |                         | Type <b>today's date</b> and <b>practice name</b> as file name > Save |  |
|        | Send To                 | Type today 3 date and practice name as hie name > dave                |  |
|        | Export - All cells      | Email to Public Health Unit                                           |  |

CENTRAL AND EASTERN SYDNEY

An Australian Government Initiative